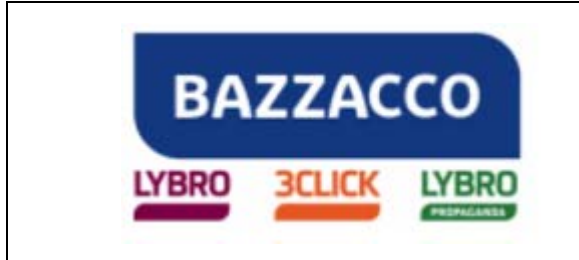

| Oggetto           | NUOVE PROCEDURE D'INVENTARIO PEARSON                                                                                                    |
|-------------------|----------------------------------------------------------------------------------------------------|
| Numero documento  | 01517                                                                                                    |
| Software          | LYBRO PROPAGANDA                                                                                                    |
| Dalla versione    | 1.0.33.17                                                                                                    |
| Redatto da        | Maurizio Greggio – maurizio.greggio@lybro.it                                                                                                    |
| Data Redazione    | 05/12/2013                                                                                                    |
| Approvato da      |                                                                                                    |
| Data Approvazione |                                                                                                    |
| Revisione         | 0                                                                                                    |
| Stato Documento   | Definitivo                                                                                                    |
| Note              | Le informazioni fornite nel presente documento sono fornite "come sono" senza garanzie di alcun tipo. L'utente si assume l'intero rischio dell'accuratezza e dell'utilizzo del presente documento. Bazzacco srl non può garantire l'accuratezza delle informazioni presentate dopo la data di pubblicazione. |

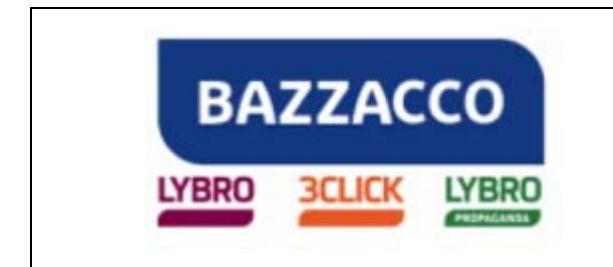

Lybro

### NUOVE PROCEDURE D'INVENTARIO PEARSON

Alcune agenzie si trovano a fronteggiare la movimentazione di volumi per vendita e hanno la necessità di gestire separatamente le giacenze dei saggi e le giacenze di vendita. Questa esigenza ha portato alla modifica della procedura d'inventario; le modifiche riguardano i carichi, le rese e l'inventario.

#### <u>CARICHI</u>

Quando si crea un nuovo carico, nella scheda **Documento**, è presente la voce **Saggi**, questa opzione, già presente da tempo, permette di identificare la tipologia di testi da caricare. Se **viene messa la spunta** i testi vengono **classificati** come **saggi**, al contrario, se la **spunta** viene **omessa**, i libri vengono destinati alla **vendita**.

La procedura finale d'inventario prenderà in considerazione solo i carichi con il flag Saggi.

| ocumento                       |                   |                       |                             | 10                        |
|--------------------------------|-------------------|-----------------------|-----------------------------|---------------------------|
| Fornitore Documento            | Articoli Scadenze | tipo, il nume<br>one. | ro, la data, gli importi de | el documento ed eventuali |
| Documento:                     | Bolla di consegna |                       |                             | Ţipologia:                |
| <u>N</u> °:                    | 4075577/A0332     | <u>d</u> el:          | 29/11/2012                  | Conto assoluto 🛛 👻        |
|                                | 🗹 Saggi           |                       | Acquisto:                   | Vendita:                  |
| Totale documento:              |                   | - 🗐                   | 0€                          | 0€                        |
| Imponi <u>b</u> ile:           |                   |                       | 0€                          | 0€                        |
| Imposta:                       |                   |                       | 0€                          | 0€                        |
| Spese <u>v</u> arie:<br>Pezzi: | 0 26              | 5                     | Totale lordo document       | D:                        |
| –<br>Ann <u>o</u> tazioni:     |                   |                       |                             | <                         |
|                                |                   |                       | ſ                           | OK Annulla                |

**N.B.:** per i clienti che utilizzano il programma solo per movimentare saggi e non hanno spuntato l'opzione **Saggi** all'interno dei singoli carichi, è possibile applicare il flag a tutti i documenti con una semplice operazione:

- selezionare tutti i carichi o una parte di essi
- cliccare con il tasto destro del mouse sulla griglia e dal menu che appare cliccare su Carico Saggi
- A fianco del numero carico, apparirà l'icona di una valigetta ad indicare che i volumi sono saggi.

Pagina 2 di 5

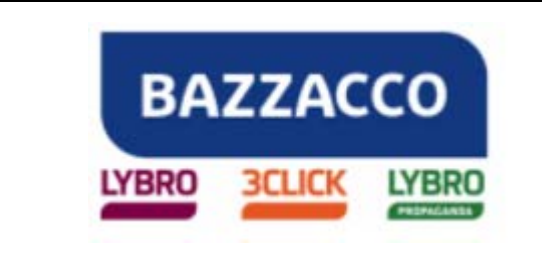

## Manuale tecnico

Lybro

| Caric       | hi - 2012  |         |              |             |              |                |                  |                 |           |           |
|-------------|------------|---------|--------------|-------------|--------------|----------------|------------------|-----------------|-----------|-----------|
| Nuovo       | Modifica   | Copia   | 🤕<br>Elimina | D.D.T.      | ा<br>Trova   | Parziale       | Stampa           | Mese<br>(tutti) | Aggiorn   | a Importa |
| (%)         |            |         | 🔇 Aggio      | orna 🏾 🍞 Og | ggi 🍸 Settim | ana            |                  |                 |           |           |
| 🖗 Cario     | :hi        |         |              |             |              |                |                  |                 |           |           |
| N° /        | Data       | Docume  | nto I        | N°          | Data         | Fornitore      |                  | Indirizza       | i i       | Città     |
| 22          | 05/03/2012 | 📝 Bolla | ı di co 🚺    | 17475       | 05/03/2012   | Pearson Ita    | lia s.p.a.       | Via Arch        | imede, 51 | MILANO    |
| 23          | 07/03/2012 | 📝 Bolla | i di co 🦉    | 17565       | Nuovo        |                |                  | Inc             | hede, 51  | MILANO    |
| / 24        | 08/03/2012 | 📝 Bolla | dico.        | 17635       |              |                |                  | 1115            | nede, 51  | MILANO    |
| 25          | 12/03/2012 | Bok     | 12/1         | 17635       |              | 1000           |                  | F4              | nede, 51  | MILANO    |
| 26          | 15/03/2012 | 📝 Bolla | di co        | 17675       | Copia        | 6              | 2                | F8              | nede, 51  | MILANO    |
| 27          | 16/03/2012 | 📝 Bolla | i di co 🚺    | 17575       | 🥑 Elimina    | ·              | y .              | Del             | nede, 51  | MILANO    |
| 28          | 16/03/2012 | 📝 Bolla | di co 🚺      | 17805       | 🕅 Carico s   | aggi           |                  |                 | nede, 51  | MILANO    |
| 29          | 19/03/2012 | 📝 Bolla | di co 🚺      | 18026       | Channel      |                |                  |                 | nede, 51  | MILANO    |
| <b>P</b> 30 | 23/03/2012 | 📝 Bolla | ı di co 🚺    | 18256       | Scampa       |                |                  |                 | nede, 51  | MILANO    |
| P 31        | 26/03/2012 | 📝 Bolla | ı di co 🧃    | 18295       | 🛛 🌲 Importa  |                |                  | : <b>•</b>      | hede, 51  | MILANO    |
| 9 32        | 28/03/2012 | 📝 Bolla | i di co 🚺    | 18115       |              |                |                  |                 | nede, 51  | MILANO    |
| <b>P</b> 33 | 28/03/2012 | 📝 Bolla | i di co 🧃    | 18506       | Esporta      | carico Lybro.  |                  |                 | nede, 51  | MILANO    |
| <b>P</b> 34 | 29/03/2012 | 📝 Bolla | ı di co 🚺    | 18545       | Docume       | nto di traspor | to               |                 | nede, 51  | MILANO    |
| <b>P</b> 35 | 30/03/2012 | 📝 Bolla | di co 🚺      | 18485       | 📲 Esporta    | in formato Mi  | crosoft Excel    |                 | nede, 51  | MILANO    |
| 9 36        | 05/04/2012 | 📝 Bolla | di co 🚺      | 18806       | Esporta      | in formato Mi  | crosoft Excel (s | ingolo carico)  | nede, 51  | MILANO    |
| 9 37        | 05/04/2012 | 📝 Bolla | di co 🚺      | 18405       | Scheda.      | 15             |                  |                 | nede, 51  | MILANO    |

Se nei carichi la spunta **Saggio** non è presente, nell'inventario risulteranno esserci valori negativi.

**Importante.** Periodicamente è necessario aggiornare le anagrafiche di magazzino mediante la funzione **Importa** in questo modo avrete l'inserimento di nuovi titoli senza doverli imputare manualmente evitando così errori.

Dall'archivio dei carichi, è possibile stampare il riepilogo della movimentazione che consente di avere in dettaglio i valori relativi ai carichi saggi-vendita e la relativa movimentazione per vendita o saggio, indicando le rispettive giacenze utili a discriminare le rispettive movimentazioni.

| Caric       | hi - 2012     |               |              |              |                                  |                                                                        |                                                        |                       |              |
|-------------|---------------|---------------|--------------|--------------|----------------------------------|------------------------------------------------------------------------|--------------------------------------------------------|-----------------------|--------------|
| Nuovo       | 📝<br>Modifica | Copia Elimi   | ina D.D.T.   | 🤝<br>Trova   | <br>Parziale                     | Stampa                                                                 | Mese<br>(tutti)                                        | aggiorna              | 炎<br>Importa |
| 🐟 🗌         | hi            | A 😒 A         | iggiorna 🌀 O | ggi 🍸 Settim | ana                              | <ul> <li>Anteprima</li> <li>Anteprima</li> <li>Lista di pre</li> </ul> | di stampa (prezzo di<br>di stampa (prezzo di<br>elievo | acquisto)<br>vendita) |              |
| Nº Z        | Data          | Documento     | N°           | Data         | Fornitore                        |                                                                        | -                                                      |                       |              |
| <b>2</b> 22 | 05/03/2012    | Bolla di co   | . 🗊 17475    | 05/03/2012   | Pearson Italia<br>Pearson Italia | Stampa elenco documenti<br>ia<br>Stampa registro IVA                   |                                                        |                       |              |
| ✓ 24        | 08/03/2012    | Bolla di co   | 17635        | 08/03/2012   | Pearson Italia                   | Movimenta                                                              | zione                                                  |                       | _            |
| P 25        | 12/03/2012    | 📝 Bolla di co | . 🔞 17635    | 12/03/2012   | Pearson Italia                   |                                                                        | zione venduto/saggi                                    |                       | 2            |
| 26          | 15/03/2012    | 📝 Bolla di co | . 🐻 17675    | 15/03/2012   | Pearson Italia                   | Verifica mo                                                            | vimentazione                                           |                       | ,            |
| 27          | 16/03/2012    | 📝 Bolla di co | . 🐻 17575    | 16/03/2012   | Pearson Italia                   | Chattattaba                                                            | Willencezione                                          |                       | 3            |
| 28          | 16/03/2012    | 📝 Bolla di co | . 🗊 17805    | 16/03/2012   | Pearson Italia                   | Statistiche                                                            |                                                        |                       | 2            |
| 29          | 19/03/2012    | 📝 Bolla di co | . 🝺 18026    | 19/03/2012   | Pearson Italia                   | 🚰 Grafico aco                                                          | quistato                                               |                       | 1            |
| <b>P</b> 30 | 23/03/2012    | 📝 Bolla di co | . 🝺 18256    | 23/03/2012   | Pearson Italia                   | a s.p.a.                                                               | Via Archim                                             | ede, 51 M             | ILANO        |

Pagina 3 di 5

BAZZACCO SRL

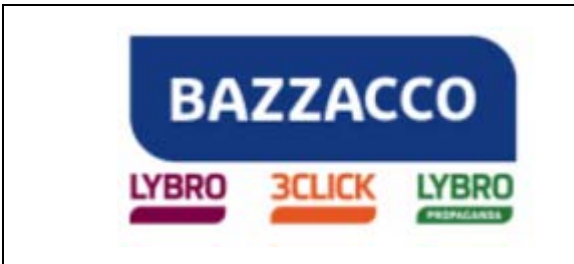

Lybro

| Movimentazione | - Anno fiscale 2012                             |            |        |         |       |      |          |           |         |            | Dete: 30/11/201<br>Pegina: |
|----------------|-------------------------------------------------|------------|--------|---------|-------|------|----------|-----------|---------|------------|----------------------------|
| Codice         | Descrizione                                     | Giac.Iniz. | Carico | Venduto | Banco | Reso | Giacenza | Carico sg | Reso sg | Scarico sg | Giacenza se                |
| 9780582400184  | GRAMMAR & VOCAB FIRST CERT WITH KEY             | 4          | 0      | 0       | 0     | 0    | 4        | 4         | 4       | 0          | (                          |
| 9780582432772  | NEW ECONOMY COMMERCIAL INTEREST<br>ITALY TBK NE | 1          | 0      | 0       | 0     | 0    | 1        | 1         | 0       | 0          | 1                          |
| 9780582434479  | LL ANIMAL FARM                                  | 1          | 0      | 0       | 0     | 0    | 1        | 1         | 0       | 0          |                            |
| 9780582778344  | EXCELLENT 1 PBK                                 | 26         | 0      | 0       | 0     | 0    | 26       | 46        | 26      | 0          | 20                         |
| 9780582778351  | EXCELLENT 1 ABK                                 | 26         | 0      | 0       | 0     | 0    | 26       | 46        | 26      | 0          | 20                         |
| 9780582778375  | EXCELLENT 1 TBK                                 | 1          | 0      | 0       | 0     | 0    | 1        | 1         | 1       | 0          | 1                          |
| 9780582778399  | EXCELLENT 1 POSTERPACK                          | 1          | 0      | 0       | 0     | 0    | 1        | 1         | 1       | 0          |                            |
| 9780582778405  | EXCELLENT 2 PBK                                 | 45         | 0      | 0       | 0     | 0    | 45       | 80        | 45      | 0          | 3                          |
| 9780582778412  | EXCELLENT 2 ABK                                 | 45         | 0      | 0       | 0     | 0    | 45       | 80        | 45      | 0          | 3                          |
| 9780582778450  | EXCELLENT 2 POSTERPACK                          | 1          | 0      | 0       | 0     | 0    | 1        | 1         | 1       | 0          |                            |
| 9780582791404  | ENG ADV STARTER A ABK                           | 0          | 0      | 0       | 0     | 0    | 0        | 1         | 0       | 0          |                            |
| 9780582791466  | ENG ADV STARTER A PBK                           | 0          | 0      | 0       | 0     | 0    | 0        | 1         | 0       | 0          |                            |

L'eventuale giacenza risultante per i volumi destinati alla vendita, andrà caricata manualmente creando un carico nell'anno successivo (senza mettere il segno di spunta sulla voce Saggi).

#### <u>RESE</u>

Per quanto riguarda i documenti di resa va fatta una procedura analoga ai carichi. Il flag che identifica i saggi è presente nella scheda **Documento** a fianco della causale trasporto. L'unica differenza è che qui non è presente l'applicazione automatica del flag dato che i documenti di reso sono in numero minore rispetto ai carichi, quindi bisognerà provvedere ad inserire il flag manualmente per ogni singola resa.

**N.B.:** nel programma viene ritenuta valida come **Causale trasporto** solo la dicitura **RESO** selezionandola dal menu a tendina.

| 👫 N° | Data       | Cliente               | Indirizzo         | Città  | Causale  |
|------|------------|-----------------------|-------------------|--------|----------|
| 01   | 21/04/2012 | Pearson Italia s.p.a. | Corso Trapani, 16 | TORINO | 🗊 RESO   |
| 02 🥘 | 11/07/2012 | Pearson Italia s.p.a. | Corso Trapani, 16 | TORINO | 🗊 RESO   |
| 03 🥘 | 03/08/2012 | Pearson Italia s.p.a. | Corso Trapani, 16 | TORIN  | 🔎 慮 RESO |
| 04   | 16/11/2012 | Pearson Italia s.p.a. | Corso Trapani, 16 | TORINO | RESO     |

La comunicazione del venduto per i volumi appartenenti al conto deposito dei saggi va effettuata con un documento di trasporto avente causale **RESO** e il flag **Saggi**, inserendo tra le annotazioni le indicazioni dei volumi per vendita.

#### **INVENTARIO**

Le procedure dell'inventario, compresa la generazione del file da inviare a Pearson, non sono cambiate rispetto agli anni scorsi fatta eccezione per la procedura di creazione d'inventario e la possibilità di rinviare un ulteriore inventario di integrazione per data.

Quando si clicca il pulsante **Genera**, verrà visualizzata una maschera che permette di selezionare la **Marca e/o il Fornitore** in modo da generare solo l'inventario desiderato.

Pagina 4 di 5

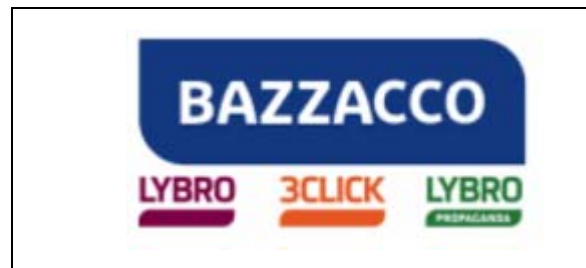

# Lybro

| Proprietà                                                  | × |
|------------------------------------------------------------|---|
| Proprietà                                                  |   |
| Inserire le informazioni riguardanti i dati della ricerca. |   |
| Ma <u>r</u> ca:                                            |   |
| (tutte)                                                    |   |
| Eornitore:                                                 |   |
| Pearson Italia s.p.a. 🗸 🗸                                  |   |
|                                                            |   |
|                                                            |   |
| OK Annulla                                                 |   |

Fine del documento.

Pagina 5 di 5